# **Quick Reference Card – Basic** Course Registration Overrides in myUK Web Portal

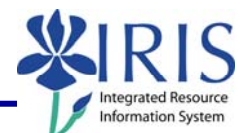

**Process:** An administrative user needs to give a student the ability to register for a restricted course.

Welcome to myUK

uocmamo (Le settormet)

User ID = Password

lagan

Log on

myUK

Use your <u>Active Directory User ID</u> to log on to this It is not required to use the domain before the

**Role:** Authorized Personnel

Frequency: When Needed

William | Young Library

January Closed-Feb. 6 The north-end closing processing

**XIRIS** 

Good afternoon James

UNIVERSITY OF KENTUCKY Dream • Chailenge • Sur

## Entering the myUK Portal

Open the portal through the web address:

#### https://myuk.uky.edu/irj/portal

Log in using your AD or MC account and password.

Please note your password is the same as the password you use to check your UK e-mail account.

#### Click Log On.

You will be taken to the myUK welcome page.

Note: Depending upon your access/roles in the system, your login screen may look a little different than the one shown.

### **Navigating to Assign Student Overrides**

### Click the Student

area.

Services.

folder to open it.

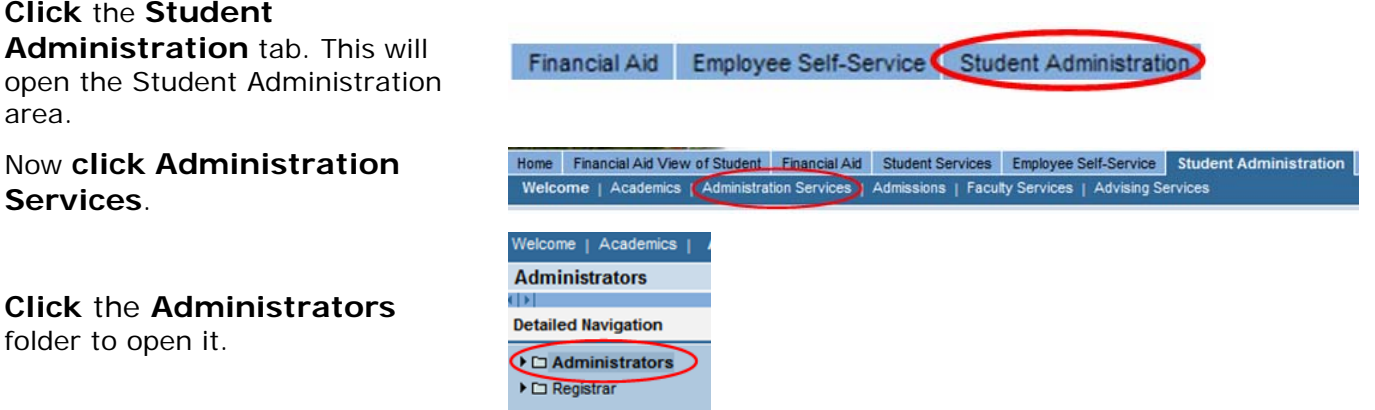

IRIS Launch Pad

N IRIS

Training Sandbo

The following tools to help you are on the myHelp website.

# *Quick Reference Card – Basic* Course Registration Overrides in *my*UK Web Portal

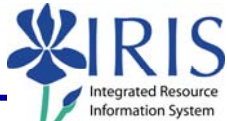

|                                                                                                    |                                                                                                    |                                                                                                    | Information Sys |
|----------------------------------------------------------------------------------------------------|----------------------------------------------------------------------------------------------------|----------------------------------------------------------------------------------------------------|-----------------|
| Then click on Assign Student<br>Overrides.                                                                                                    | <ul> <li>C Administrators</li> <li>Booking Rules</li> <li>Assign Student Ove</li> <li>Course Capacities</li> </ul>                                              | rrides                                                                                                    |                 |
| Selecting a Student                                                                                                    |                                                                                                    |                                                                                                    |                 |
| Enter as much information<br>about the student in the <b>Find a</b><br><b>student</b> area and then click the<br><b>search</b> button.                                                                                                    | Find a student:         User Name:         Last Name:         First Name:         Student Number:                                                               | Search                                                                                                    |                 |
| If you have searched for a<br>student, <b>select the student</b><br>from the search results. You<br>may have to click through the<br>search results using the <b>Next</b><br>link.<br>If you have correctly entered<br>either a student's User Name or<br>Student Number the student's<br>information should be the only<br>one shown. | Select a student:<br>Full Name<br>Cody M Focus<br>Jennifer Catherine Focus<br>Kelley Focus<br>Kristina Focus<br>Nicholas Focus<br>Renee Focus<br>Samantha Focus | User Name         Date of Birth           04-24-1987           11-23-1984           01-22-1988           12-25-1986           08-16-1986           02-18-1987           09-21-1986 |                 |
| Selecting an Academic Term                                                                                                    | n, Course, and So                                                                                                    | ection                                                                                                    |                 |
| To select the <b>Academic Term</b> ,<br>click the <b>down arrow</b> to the<br>right of the field to open the<br>dropdown selection list.                                                                                                    | Academic Term: Select<br>Prefix: Select<br>Acad Ye<br>Course#: Acad Ye                                                                                          | ar 2006-2007, Spring Semester Jan-20<br>ar 2006-2007, Summer Session 1 May-                                                                                                    | 07<br>2007      |
| Enter the Prefix, Course<br>number and Section number<br>(if known) in the appropriate<br>fields and then click the<br>search button.                                                                                                    | Prefix: psy<br>Course#: 100<br>Section#:                                                                                                    | Search                                                                                                    |                 |

The search results that match the Prefix, Course number and Section number entered are displayed.

Ľ Section Course Description PSY 100 All Sections INTRO TO PSYCHOLOGY PSY 100 Section 001 INTRO TO PSYCHOLOGY PSY 100 Section 002 INTRO TO PSYCHOLOGY PSY 100 Section 003 INTRO TO PSYCHOLOGY

The following tools to help you are on the myHelp website.

Course Material 

Transaction Procedures
Transaction Simulations
Online Feedback Form

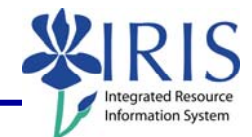

## Selecting an Academic Term, Course, and Section (continued)

To assign this student an override for **all** sections of the **sections**, click the course on the line that reads "All Sections" in the Sections column.

To assign the student an override only for one particular section of the course, click that section.

If you do not see the section on this screen click Next.

Once you click on a course and section the information will be displayed. If you have accidentally selected the wrong combination just click on the correct one and the new course and section information will replace what is shown.

| course                                         | Section                                             | Description                                                    |
|------------------------------------------------|-----------------------------------------------------|----------------------------------------------------------------|
| <u>ror</u>                                     | All Sections                                        | INTRO TO PSYCHOLOGY                                            |
| PSY 100                                        | Section 001                                         | INTRO TO PSYCHOLOGY                                            |
| PSY 100                                        | Section 002                                         | INTRO TO PSYCHOLOGY                                            |
| PSY 100                                        | Section 003                                         | INTRO TO PSYCHOLOGY                                            |
| PSV 100                                        | Section 004                                         | INTRO TO PSYCHOLOGY                                            |
| PSY 100                                        | Section 005                                         | INTRO TO PSYCHOLOGY                                            |
| PSY 100                                        | Section 006                                         | INTRO TO PSYCHOLOGY                                            |
| PSY 100                                        | Section 007                                         | INTRO TO PSYCHOLOGY                                            |
| PSY 100                                        | Section 008                                         | INTRO TO PSYCHOLOGY                                            |
| PSY 100                                        | Section 009                                         | INTRO TO PSYCHOLOGY                                            |
|                                                |                                                     |                                                                |
| < Previous 1                                   | <u>Next ≻</u>                                       |                                                                |
| < Previous <u>N</u><br>PSY 100                 | Next ><br>Section 009                               | INTRO TO PSYCHOLOGY                                            |
| < Previous <u>N</u><br>PSY 100<br>< Previous _ | <u>Vext &gt;</u><br>Section 009<br><u>Next &gt;</u> | INTRO TO PSYCHOLOGY                                            |
| < Previous <u>PSY 100</u>                      | <u>Section 009</u><br>Next ≥                        | INTRO TO PSYCHOLOGY<br>Course: PSY 100                         |
| < Previous <u>PSY 100</u>                      | <u>Section 009</u><br>Next ≥                        | INTRO TO PSYCHOLOGY<br>Course: PSY 100<br>Section: Section 001 |

#### Assigning the Override to the Selected Course and Section(s)

From the **Override Text** dropdown box **select** the **override** you want to assign.

**Click** the **Assign** button to assign the override for the selected course and section to that particular student.

Once the override has been successfully assigned, a message will appear at the top of the screen and the override will be shown at the bottom of the screen.

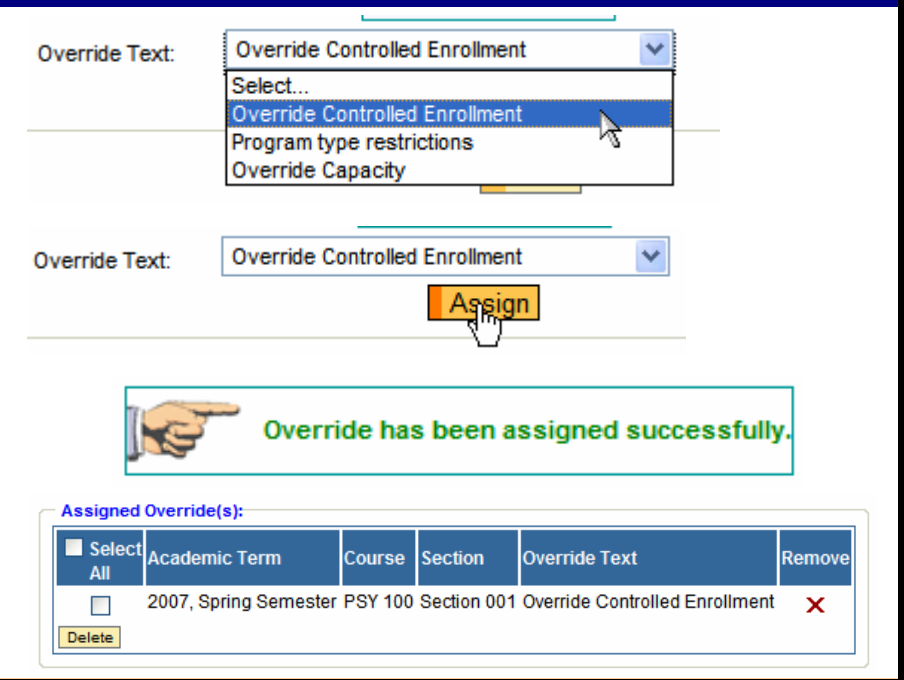

The following tools to help you are on the myHelp website.

Course Material 

Transaction Procedures
Transaction Simulations
Online Feedback Form

**Quick Reference Card – Basic** Course Registration Overrides in myUK Web Portal

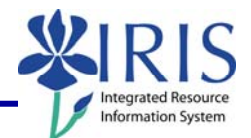

Remove

If another override needs to be assigned to the same student for the same Academic Term, search for the course and section and then select it from the search results found.

As each override is successfully assigned a message will appear at the top of the screen and the override will be added to the list at the bottom of the screen.

Assigning an Override to a student does **NOT** book (register) the student in the class.

Once the override has been successfully assigned it is the student's responsibility to register for the course using the *my*UK portal.

> Assigned Override(s): Select Academic Term

All

#### Removing an Override for a Selected Course and Section(s)

If an override needs to be removed, click on the red "x" in the remove column in the Assigned Override area.

When the override has been successfully removed a message will appear at the top of the screen and the override will be removed from the Assigned Overrides list shown at the bottom of the screen.

To exit the portal, click on the **Log** Off link in the upper-right corner of the portal screen.

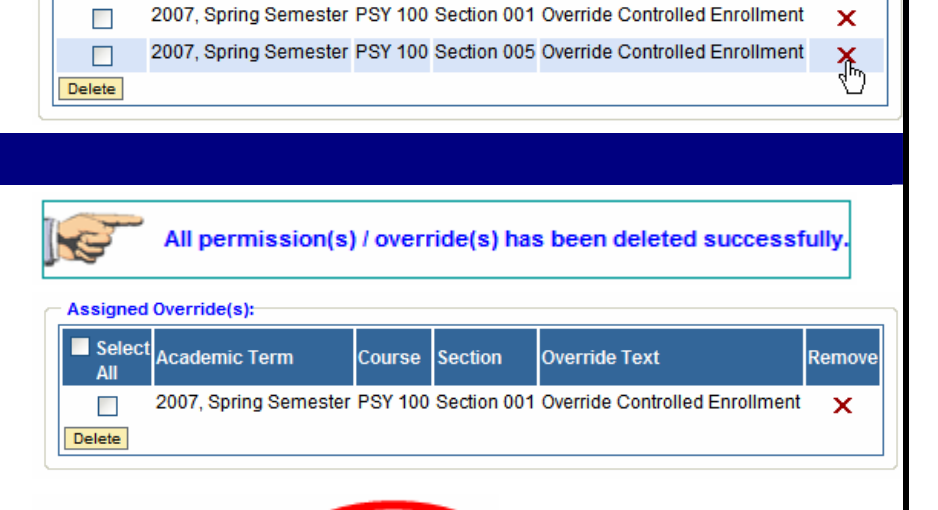

Course Section

Override Text

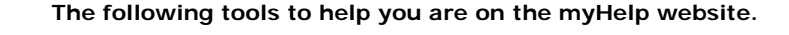

Help | Personalize | Log Of